| 液晶显示器特殊注意事项1 |
|--------------|
| 安全使用信息 2     |
| 拆开包装         |
| 安装 / 移除底座6   |
| 荧幕位置调整       |
| 连接电源线        |
| 安全注意事项       |
| 清洁显示器        |
| 省电管理         |
| DDC          |
| 接口针脚分布       |
| 标准时刻表        |
| 安装           |
| 使用者控制项       |
| 怎样使用 OSD 调整  |
| 疑难排解         |

### 液晶显示器特殊注意事项

液晶显示器可能出现下面的问题目是正常现象,并不是表示显示器有问题.

# 注意

acer

- 由于液晶显示器的特性,初次使用时画面可能会闪烁。请关闭显示器然后重 新开启以保证画面不再闪烁。
- 当您使用不同的桌面图样时,画面高度可能会存在轻微的不均匀。
- 液晶显示器荧幕的有效像素达到或超过99.99%. 但在显示时也会有0.01% 或更少的像素丢失或亮度丢失。
- 由于液晶荧幕的特性,当同一幅图像显示很长的时间后再切换图像时先前的 余像可能会继续保留。在这种情况下,通过图像的改变荧幕会慢慢恢复或隔 几个钟头关闭一下显示器的电源。

### 安全使用信息

#### 安全指示

acer

请仔细阅读本指示。妥善保存此文件,以备将来参考。请遵守产品上注明的所有警告和指示。

#### 切断设备的插头使用警告

当连接或切断电源装置上的电源时,请遵守以下指示: 在安装电源装置之前,请勿将电源线接到电源开关。 在将电源装置与产品分开前应先拔下电源线。 如果系统有多种电源,从电源装置上拔下所有电源线,以便切断系统电源。

#### 可触及性警告

确保能插入电源线的电源开关容易触及,并且与设备操作员的距离也较近。当需要切 断设备上的电源时,确保从插座上拔下电源线。

#### 警告

- 请勿在靠近水的地方使用此产品。
- 请勿将此产品放置在车内、架子或桌子上。如果产品不慎掉落,则会严重损坏。
- 缝隙和孔用于通风,可确保产品正常运行并避免受热。请勿堵塞或覆盖这些孔。请 勿将产品放在床上、沙发或其他类似的面上否则会堵住通风孔。请勿将产品放在散热器 或热交换器之上或距离较近的地方,或将产品进行嵌入式安装,应确保设备通风情况良 好。
- 请勿通过缝隙将任何物品推入产品内,这样会接触到危险电压或使零件短路,从而 引发火灾或电击。请勿将任何液体洒在产品表面或产品内。
- 为避免损坏内部元件并防止电池泄漏,请勿将产品放在可以振动的平面上。
- 请勿在运动、训练或任何振动环境下使用此产品,否则会导致短路,或损坏转轴设施、硬盘驱动器、光盘驱动器、甚至暴露锂电池盒。

#### 安全收听

遵守以下听觉专家的建议和指示,可保唬您的听力。

- 逐渐增加音量,直至你可以清楚的听到并感觉舒适,同时声音没有失真。
- 在设置音量大小并且耳朵已经适应后,请勿再增加音量。
- 限制用高音收听音乐的时间。
- 请勿为躲避噪音而调高音量。
- 如果不能听到旁边的人说话,则请将音量调低。

#### 产品维修

acer

切勿自行维修本产品,打开或移动机盖会使您暴露在危险电压或其他危险下。将所有的维修工 作交与专业维修人员。

在以下情况下,从墙装电源插座上拔下产品插头并交与专业维修人员:

- 电源线或插头损坏、断裂或磨损
- 液体洒入产品内
- 产品被浸泡水中或被淋湿
- 产品被耍过并被损坏
- 产品出现明显异常现象,需要维修
- 根据使用说明书操作后,产品不能正常运行

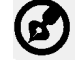

注意: 必须按照使用说明书进行操作,不当操作会导致产品受损,并需要花费 专业技术人员大量工作以便使产品恢复到正常情况。

#### 液晶显示器的像素声明

液晶显示器采用高精密的生产工艺制造。但是,有些像素有时会不起作用或显示为黑点 或红点。这对已保存的图像没有任何影响,属正常现象。

#### 舒适使用的窍门和信息

电脑使用者在长时间使用电脑后,会感到眼睛疲劳和头疼。在电脑前长时间工作会对人体造成伤 害。在长期工作期间,不正确的姿势、不良工作习惯、压力、不合适的工作环境、个人健康情况以 及其他因素会增加对人体的伤害。

不正确的使用电脑会导致腕管综合征、肌腱炎、腱鞘炎或其他骨骼疾病。在手部、腕部、胳膊、肩 膀、颈部或背部会出现以下症状:

- 麻木、强烈或刺痛的感觉
- 酸痛、疼痛或一触即痛
- 剧痛、肿胀或颤动
- 变硬或肌肉紧张
- 怕冷或虚弱

如果您出现这些症状,或其他任何复发或长期不舒适感和 / 或因为使用电脑而引起的疼痛,请 立即咨询医生并通知公司健康和安全部门。

以下是舒适使用电脑的提示。

#### 找到舒适区

通过调整显示器的浏览视角找到舒适区,使用一个脚凳或抬高设备以达到最佳舒适度。请遵守 以下几个提示:

- 请勿以一个姿势保持太久的时间
- 请勿前倾和 / 或后仰
- 经常站起来走动,以缓解腿部紧张的肌肉

- 进行短暂休息,以放松颈部和肩膀
- 请勿使肌肉紧张或耸肩
- 安装合适的外用显示器、键盘和鼠标,并可以轻松使用它们
- 如果您浏览显示器的时间较长,请将显示器放置在桌子中央,以便降 低颈部疲

#### 保护您的视力

长时间浏览、佩戴不合适的眼睛或隐形眼睛、眩光、室内光线过高、屏幕聚焦性 能差、字体较小、显示器对比度太低,这些都会对你的眼睛造成损伤。以下是关 于如何降低眼睛疲劳的一些建议。

<u>眼睛</u>

acer

- 经常让眼睛休息。
- 通过经常不看显示器并让眼睛在远处聚焦,可使眼睛得到休息。
- 经常眨眼可防止眼睛干燥。

<u>显示器</u>

- 保持干净的显示器
- 您的头部应高于显示器顶端,这样您的眼睛在看显示器中间时是向下看的。
- 调节显示器的亮度和 / 或对比度,达到舒适程度,从而增加文本的易读性和图形的清晰度。
- 消除较强的眩光和反光:
  - 将显示器的侧面对着窗户或其他光源
  - 使用窗帘、遮光物或百叶窗降低室内光线
  - 使用作业灯
  - 改变显示器的浏览视角
  - 使用降低眩光过滤器
  - 使用显示器遮阳板,如显示器顶端延伸出来的纸板
  - 请勿将显示器的浏览视角调整到不合适的范围
- 避免长时间正视强光源,如打开的窗户。

#### 养成良好工作习惯

养成以下良好的工作习惯,可使您更放松、更有效地使用电脑:

- 经常或定期进行短暂休息
- 做一些伸展运动
- 尽可能多呼吸新鲜空气
- 经常运动,保持健康身体。

(محر)

警告!不建议在睡椅或床上使用本产品。如果这种情况不能避免,工作时间不要 太长,经常休息,并做一些伸展运动。

如需了解更多信息和帮助,请登录以下网址。 全球通用:<u>http://global.acer.com/about/sustainability.htm</u>

# 拆开包装

acer

当您拆开包装盒时,请检查以下项目是否存在,并请保留好包装材料,以备未来装运所需。

- LCD显示器
- DSUB 信号线

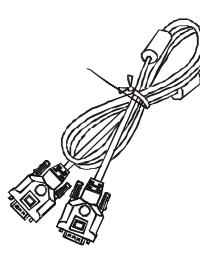

- **DVI** 信号线
   (仅针对双路输入机型)
- AC电源线

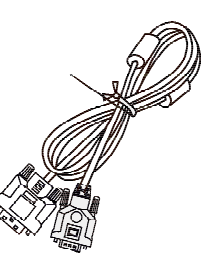

• 用户手册

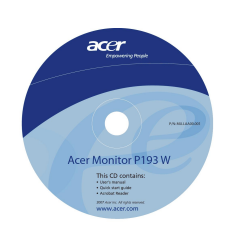

快速安装指南

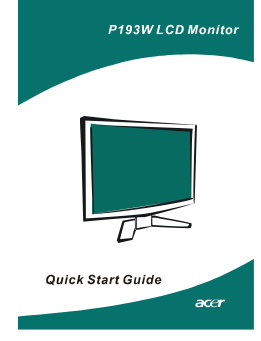

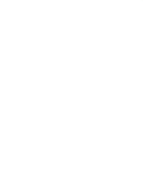

# 安装/移除底座

安装:

acer

将显示器底端的松开按钮和支架底端 相应的缝隙相结合。 移除:

当指示出现时,先按松开按钮,然 后根据箭头方向移动支架。

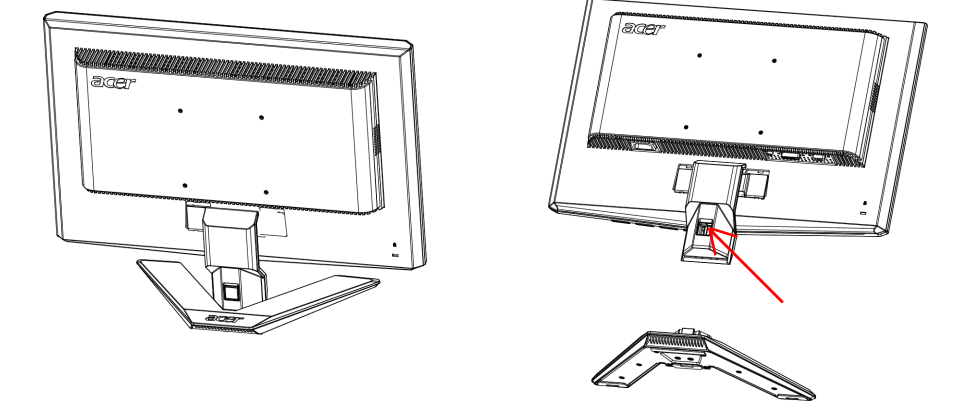

### 荧幕位置调整

为了调整出最佳的视觉效果,您可以依照下图所示,用双手握住显示器的边缘来 调整显示器的倾斜角度。显示器之可调整角度为向上15度,向下5度,可视范围

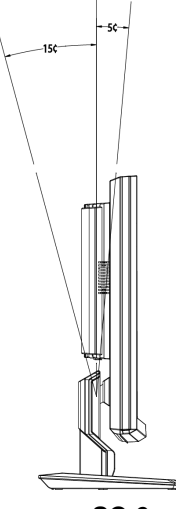

SC-6

### 连接电源线

acer

- 请先检查您所使用的电源线是否符合您所在地区所要求的正确类型。
- 本显示器提供了通用之电源供应器,允许操作于100/120伏特或220/240伏
   特交流电压而无需另外的调整动作。
- 请将电源线的一端插入显示器电源接头,将另一端插入正确的交流电源插 座。
- 使用120伏特电压的地区:
   请使用符合UL规格的电源线组、包括SVT型电源线及电流电压规格为10安 培、125 伏特的电源插头。
- 使用220/240伏特电压的地区(美国以外):
   请使用由H05VV-F电源线与10安培、250伏特接地插头所组成的电源线组。
   此电源线组必须符合您要安装设备所在的国家的安全标准。

## 安全注意事项

- 请避免将显示器或其他任何重物放置于电源线上,以免导致火灾或电击。
- 请勿将显示器暴露于雨水、过度的湿气或灰尘之下,以免导致火灾或电击。
- 请勿遮盖住显示器的插槽或开口,以利正常散热。
- 请将显示器放置于拥有足够通风空间之位置。
- 请避免将显示器放置于过亮的背景之前,或日光或其他光源会直接照射到显示器表面上的位置。请将显示器放置于目光直视水平稍下的位置。
- 当您要搬运显示器时,请特别小心。
- 请避免撞击显示器,亦请不要刮伤荧幕表面,本荧幕是相当脆弱的。
- 在长期使用一个画面时,请使用屏幕保护程序保护显示器。
- 在不使用电脑时,请将电脑电源插座拔下或关闭插线板,彻底切断电源。

### 清洁显示器

当您要清洁显示器时,请小心依照以下指示进行。

- 在清洁之前,请先拔下显示器的电源插头。
- 请使用软布来擦拭荧幕与机壳前端与侧面。

### 省电管理

acer

此显示器将依据收到显示控制单元的控制信号而进入省电模式,以符合环境能源保 护机构(EPA)能源之星要求,达到省电目的。

| 状态   | 电源灯号 |
|------|------|
| 开机   | 蓝色   |
| 省电摸式 | 琥珀色  |

在闲置状态下,显示器自动进入省电模式。移动鼠标或按下键盘任意键,即可返回正常状态。从睡眠状态返回开机状态约需3秒钟。

DDC

为了使您的安装更简单,如果您的系统也支持 DDC 通信协议,则显示器可以即插 即用的方式安装到您的系统上。DDC (显示资料通道)是用于系统间的通信协议, 通过该协议,显示器可自动将自身特性通知主系统,包括支持的分辨率及对应时序。 本显示器支持 DDC2B 标准。

# 接口针脚分布

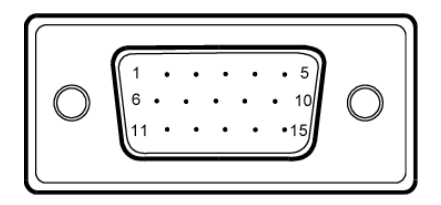

15 针彩色显示信号电缆

| 针脚号 | 描述    | 针脚号 | 描述       |
|-----|-------|-----|----------|
| 1.  | 红色    | 9.  | +5V      |
| 2.  | 绿色    | 10. | 逻辑接地     |
| 3.  | 蓝色    | 11. | 显示器接地    |
| 4.  | 显示器接地 | 12. | DDC-连续数据 |
| 5.  | DDC返回 | 13. | 行同步信号    |
| 6.  | 红色-地  | 14. | 场同步信号    |
| 7.  | 绿色-地  | 15. | DDC-连续时钟 |
| 8.  | 蓝色-地  |     |          |

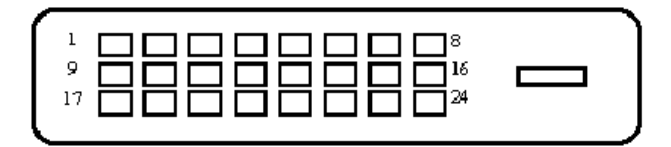

#### 24 针彩色显示信号电缆

| 针脚号 | 用途           | 针脚号 | 用途                            |
|-----|--------------|-----|-------------------------------|
| 1.  | TMDS 数据2-    | 13. | NC                            |
| 2.  | TMDS 数据2+    | 14. | +5V电源                         |
| 3.  | TMDS 数据2/4屏蔽 | 15. | 接地(返回为+5V行<br>同步信号,场同步<br>信号) |
| 4.  | NC           | 16. | 热插拨检测                         |
| 5.  | NC           | 17. | TMDS数据0-                      |
| 6.  | DDC时钟        | 18. | TMDS数据0+                      |
| 7.  | DDC数据        | 19. | TMDS 数据0/5屏蔽                  |
| 8.  | NC           | 20. | NC                            |
| 9.  | TMDS 数据1-    | 21. | NC                            |
| 10. | TMDS 数据1+    | 22. | TMDS时钟屏蔽                      |
| 11. | TMDS 数据1/3   | 23. | TMDS 时钟+                      |
| 12. | NC           | 24. | DDC TMDS 时钟-                  |

# 标准时刻表

acer

为减少不同模式下进行调整的需要,本显示器拥有预设模式,如下表所示,适用 于大部分的常用状况。如果本显示器侦测到了以下任一模式,显示器将可自动调整图 形大小与置中位置。欲调整出最佳位置,我们建议使用者执行Windows「全荧幕」 模式之下的「自动设定」功能。当没有任何一种模式符合时,使用者可以将其偏好之 模式储存到使用者模式之中。本显示器最多可以储存九种使用者模式。储存为使用者 模式的唯一条件是,新的显示资讯必须有1KHz的水平频率差异,或1Hz的垂直频率 差异,或者同步信号极性与预设模式不同。

| 模式 |      | 分辨率         |       |    |
|----|------|-------------|-------|----|
| 1  | VGA  | 720 x 400   | 70    | Hz |
| 2  | VGA  | 640 x 480   | 59.94 | Hz |
| 3  | MAC  | 640 x 480   | 66.66 | Hz |
| 4  | VESA | 640 x 480   | 72    | Hz |
| 5  | VESA | 640 x 480   | 75    | Hz |
| 6  |      | 648 x 500   | 57.7  | Hz |
| 7  | VESA | 800 x 600   | 56.25 | Hz |
| 8  | VESA | 800 x 600   | 60    | Hz |
| 9  | VESA | 800 x 600   | 72    | Hz |
| 10 | VESA | 800 x 600   | 75    | Hz |
| 11 | MAC  | 832 x 624   | 74.55 | Hz |
| 12 | VESA | 1024 x 768  | 60    | Hz |
| 13 | VESA | 1024 x 768  | 70    | Hz |
| 14 | VESA | 1024 x 768  | 75    | Hz |
| 15 | VESA | 1152 x 864  | 75    | Hz |
| 16 | VESA | 1280 x 960  | 60    | Hz |
| 17 | VESA | 1280 x 1024 | 60    | Hz |
| 18 | VESA | 1280 x 1024 | 75    | Hz |
| 19 | CVT  | 1440 x 900  | 60    | Hz |

### 安装

acer

请依照以下步骤将显示器安装到您的主系统上。 步骤

- 1. 1-1 连接信号线 (D-SUB Cable)
   a. 请确定显示器与电脑的电源都已经关闭。
  - b. 请将信号线连接到电脑的图像显示卡接口上。
  - 1-2 数据线 (DVI Cable )(仅针对双路输入机型)
    - a. 请确定显示器与电脑的电源都已经关闭。
    - b. 将24pin DVI缆线的一端接到显示器的后方,将另一端连接到计算 机的 DVI 端口上。
- 2. 连接电源线

将电源线一端连接到显示器上,另一端连接到有正确接地之交流电源插座。

3. 开启显示器与电脑电源

请先开启显示器的电源,然后再开启电脑电源。这个顺序是非常重要的。 4. 如果显示器仍然无法正常使用,请参考疑难排解的部分来诊断问题何在。

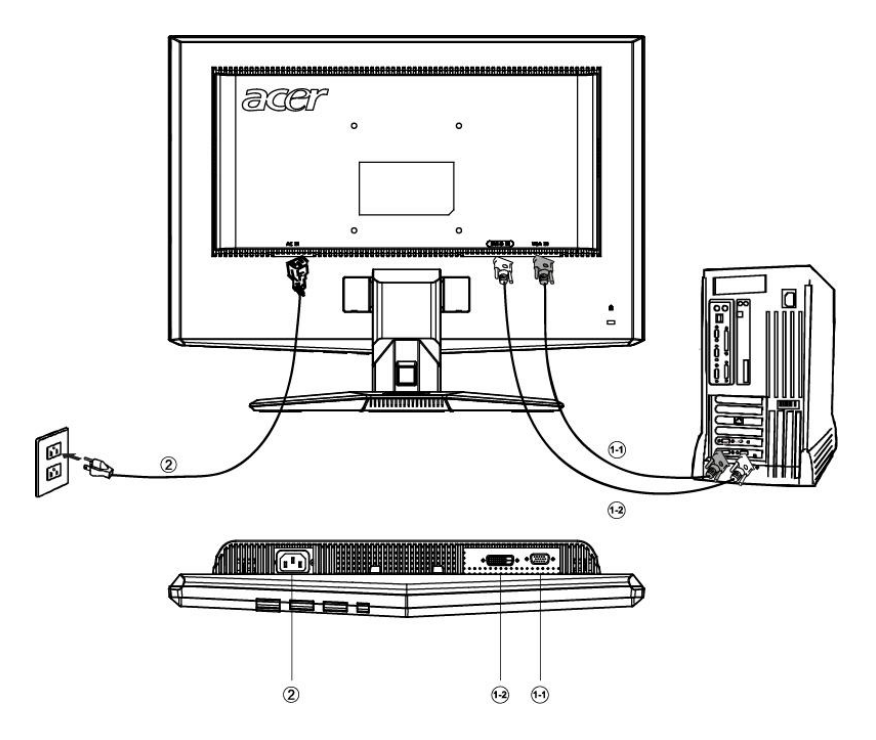

# 使用者控制项

acer

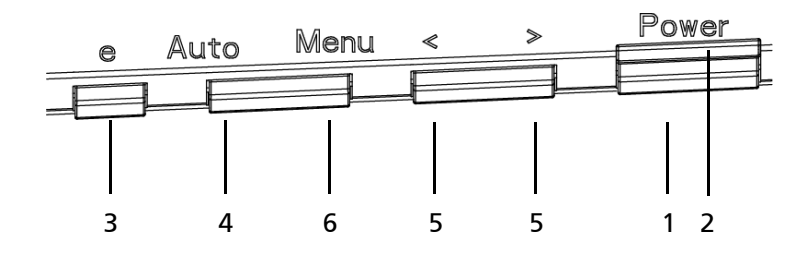

前方面板控制项 (Front Panel Controls)

1. 电源开关: 可开启或关闭电源。

2. 电源 LED 指示灯: 亮时代表电源为开启状态。

3. empowering/退出:

1) 当 OSD 菜单处于激活状态,此按钮作为退出键 (退出 OSD 菜单)。

2) 当未显示 OSD 菜单时,按此按钮选择方案模式。

4. 自动调节键/退出:

当 OSD 菜单处于激活状态,此按钮作为退出键(退出 OSD 菜单)。
 当 OSD 菜单处于关闭状态,按此按钮超过 2 秒钟将进入自动调整功能。
 自动调整功能将自动设置水平位置,垂直位置,时钟和聚焦。

5. </>>:

按 < 或 > 键选择需要调整的功能。 按 < 或 > 来改变当前功能的设置。

6. 菜单 / 选择 :

启动 OSD 目录或功能调整确认,此按钮可退出此 OSD 目录。

# 怎样使用 OSD 调整

acer

- 1. 按 MENU 键显示 OSD 窗口。见以下图。
- 2. 按 < 或 > 键选择需要调整的功能。
- 3. 按下菜单按钮以选择所需调节的功能。
- 4. 按 < 或 > 来改变当前功能的设置。

5. 如果要退出 OSD 画面,选中"EXIT"功能,OSD 窗口会自动关闭并存储 资料。如果要调整其他设置,重复步骤 2-4。

P/X 系统屏幕控制(OSD)表现
 当用户按位于前端的"菜单"按键时

| AUTO:Exit | MENU:Enter      |   |
|-----------|-----------------|---|
| Acer eCo  | olor Management | A |
|           | User            | в |
|           |                 |   |

- A. Acer eColor Management
   如果选择 "Acer eColor Management (翼彩科技)"条款,则会出现
   "Acer eColor "屏幕显示状态(OSD)
- B. USER

如果选择"用户"条款,则会出现标准屏幕显示状态(OSD)

| AUTO:Exit | MENU:Enter                   |
|-----------|------------------------------|
| 0         | Contrast<br>50<br>Brightness |
| <u> </u>  | 50                           |
|           |                              |

I. 仅 Analog 输入机型

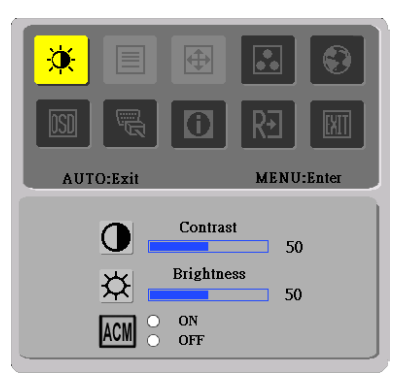

II. 仅针对双路输入机型

#### ● 调整画面

功能控制说明

acer

# A. Acer eColor Management

| 主目录<br>图示       | 二级目<br>录图示 | 二级目录项目 | 描述                                    |
|-----------------|------------|--------|---------------------------------------|
| 01              | N/A        | 用户模式   | 用户自定义. 可对设置进行微调, 以适<br>应任何情况.         |
|                 | N/A        | 文本模式   | 亮度与对比度的最佳平衡预防视觉疲<br>劳. 阅读屏幕文字的最舒适方式.  |
|                 | N/A        | 标准模式   | 默认设置.反映自然显示能力.                        |
| <mark>[]</mark> | N/A        | 图形模式   | 增强色彩, 突出精致细部. 图片和照片<br>色彩逼真, 细节非常清晰.  |
|                 | N/A        | 电影模式   | 以最清晰的细部表现显示场景. 可对设<br>置进行微调, 以适应任何情况. |

# 2. USER

如果选择"用户"条款,则会出现标准屏幕显示状态(OSD)

| 主目录<br>图示 | 二级目<br>录图示    | 二级目录<br>项目 | 描述                                         |
|-----------|---------------|------------|--------------------------------------------|
|           | •             | 对比度        | 调整屏幕图像的前景和背景之间的对比度。                        |
| X         | <mark></mark> | 亮度         | 调整屏幕图像的背景亮度。                               |
|           | ACM           | ACM        | ACM(自适应对比度管理):<br>ACM打开 / 关闭开关, 默认为 " 关闭 " |
|           |               |            | 调整图片焦点。<br>(这项功能只可以调整类比输入来源)               |
|           |               | 时序         | 调整图片时钟。<br>(这项功能只可以调整类比输入来源)               |

acer

P193W

| 主目录<br>图示 | 二级目<br>录图示     | 二级目录项目       | 描述                               |
|-----------|----------------|--------------|----------------------------------|
|           |                | 水平位置         | 向左或向右移动屏幕图像<br>(这项功能只可以调整类比输入来源) |
|           |                | 垂直位置         | 向上或向下移动屏幕图像<br>(这项功能只可以调整类比输入来源) |
|           | N/A            | 暖色温          | 将色温设置成暖白色                        |
|           | N/A            | 冷色温          | 将色温设置成冷白色                        |
|           | R              | 使用者设定/红色     |                                  |
|           | ●● 使用者设定/绿色 调节 | 调节红色/绿色/蓝色增益 |                                  |
|           | B              | 使用者设定/蓝色     |                                  |
|           | N/A            | English      |                                  |
|           | N/A            | 繁体中文         |                                  |
|           | N/A            | Deutsch      |                                  |
|           | N/A            | Francais     |                                  |
|           | N/A            | Espanol      | 选择希望使用的语言                        |
| <b>e</b>  | N/A            | Italiano     |                                  |
|           | N/A            | 简体中文         |                                  |
|           | N/A            | 日本语          |                                  |
|           | N/A            | Suomi        |                                  |
|           | N/A            | Nederlands   | 仅限于欧洲 / 非洲 / 中东地区的0SD版<br>本      |
|           | N/A            | Pyccknn      |                                  |

acer

P193W

| 主目录<br>图示       | 二级目<br>录图示  | 二级目录项目    | 描述                                |
|-----------------|-------------|-----------|-----------------------------------|
|                 | +           | 水平位置      | 调整0SD垂直位置                         |
|                 | <b>+</b> □+ | 垂直位置      | 调整0SD水平位置                         |
|                 | 0           | 0SD显示时间设定 | 设定0SD显示时间                         |
|                 | N/A         | 类比        | 选择输入类比信号(D-Sub)                   |
| <mark>B</mark>  | N/A         | 数位        | 选择输入数位信号(DVI)                     |
|                 | N/A         | DDC/C1    | 开启 / 关闭 DDC/CI 支持                 |
| <mark>()</mark> | N/A         | 信息        | 显示解析度,水平/垂直频率及用于计<br>时功能的输入端      |
| RÐ              | N/A         | 恢复出厂模式    | 清除自动配置的旧设置, 重新激活自动<br>配置并将色温设置成冷色 |
|                 | N/A         | 退出菜单      | 关闭0SD窗口并保存用户调整                    |

• Acer eColor Management 屏显菜单 (OSD)

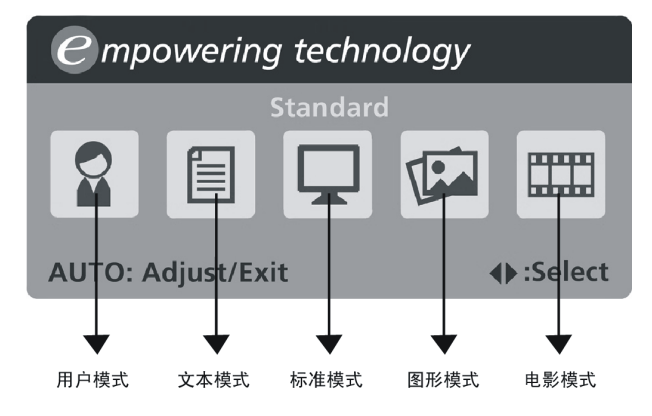

• 操作说明

acer

Acer eColor Management

第 1 步:按" 🥑 键"打开 Acer eColor Management 屏显菜单(OSD),进 入情景模式

第2步:按"<"或">"选择模式

第3步:按"Auto键"确认模式并运行Auto Adjust(自动调整)

• 功能与优点

| 模式 | 功能                    | 优点                        |
|----|-----------------------|---------------------------|
| 标准 | 默认设置                  | 反映自然显示能力                  |
| 文本 | 亮度与对比度的最佳平衡预防视<br>觉疲劳 | 阅读屏幕文字的最舒适方式              |
| 图形 | 增强色彩,突出精致细部           | 图片和照片色彩逼真,细部非常清晰          |
| 电影 | 以最清晰的细部表现显示场景         | 即使在照明不当的环境中也能呈现优<br>质视觉效果 |
| 用户 | 用户自定义                 | 可对设置进行微调,以适应任何情况          |

# 疑难排解

acer

在您将 LCD 显示器送修之前,请检查以下之疑难排解清单,看看您是否可以自我 诊断问题。

### VGA 模式

| 问题   | 目前状态                           | 解决方法                                                                  |
|------|--------------------------------|-----------------------------------------------------------------------|
| 没有图形 | LED 灯亮                         | <ul> <li>请使用0SD来将亮度与对比调整到最大程<br/>度、或者将其重设为预设值</li> </ul>              |
|      | LED 灯灭                         | • 请检查电源开关。                                                            |
|      |                                | <ul> <li>请检查交流电源线是否正确连接到了交流<br/>电源插座上。</li> </ul>                     |
|      | LED 灯显示琥珀色                     | <ul> <li>请检查信号线是否正确连接到了电脑后端</li> <li>及显示器的正确插孔上。</li> </ul>           |
|      |                                | • 请检查电脑电源系统是否为开启状态。                                                   |
| 图形异常 | 图形不稳定                          | <ul> <li>请检查图形显示卡的规格是否符合显示器的要求,如不符合,可能会导致输入信号频率无法搭配。</li> </ul>       |
|      | 显示内容消失,无<br>法置中,或显示内<br>容太大或太小 | <ul> <li>请使用0SD来为非标准信号调整分辨率、时<br/>序、时序相位、水平位置及垂直位置。</li> </ul>        |
|      |                                | <ul> <li>在全荧幕图像消失的情况下,请使用0SD来</li> <li>选择其他分辨率或其他垂直频率。</li> </ul>     |
|      |                                | <ul> <li>在更换或松脱信号线,或关闭显示器电源<br/>之前,请先调整图像大小,然后等几秒钟<br/>看看。</li> </ul> |

# DVI 模式

| 问题   | 目前状态       | 解决方法                                                     |
|------|------------|----------------------------------------------------------|
| 没有图形 | LED 灯亮     | <ul> <li>请使用0SD来将亮度与对比调整到最大程<br/>度、或者将其重设为预设值</li> </ul> |
|      | LED 灯灭     | • 请检查电源开关。                                               |
|      |            | <ul> <li>请检查交流电源线是否正确连接到了交流<br/>电源插座上。</li> </ul>        |
|      | LED 灯显示琥珀色 | <ul> <li>请检查信号线是否正确连接到了电脑后端<br/>及显示器的正确插孔上。</li> </ul>   |
|      |            | • 请检查电脑电源系统是否为开启状态。                                      |